# **Check-In Process**

#### **No Prepopulated Schedules**

**"DSD** 

SERVICER"

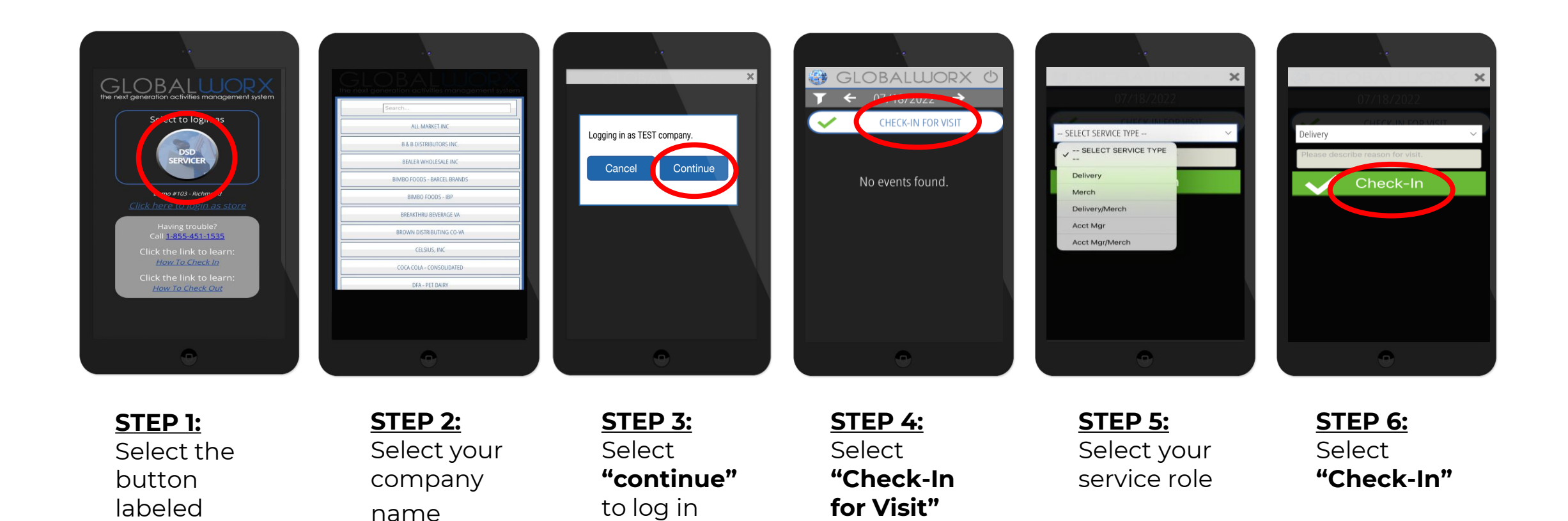

GLOBAL WORX

### **Check-In Process**

#### **With Prepopulated Schedules**

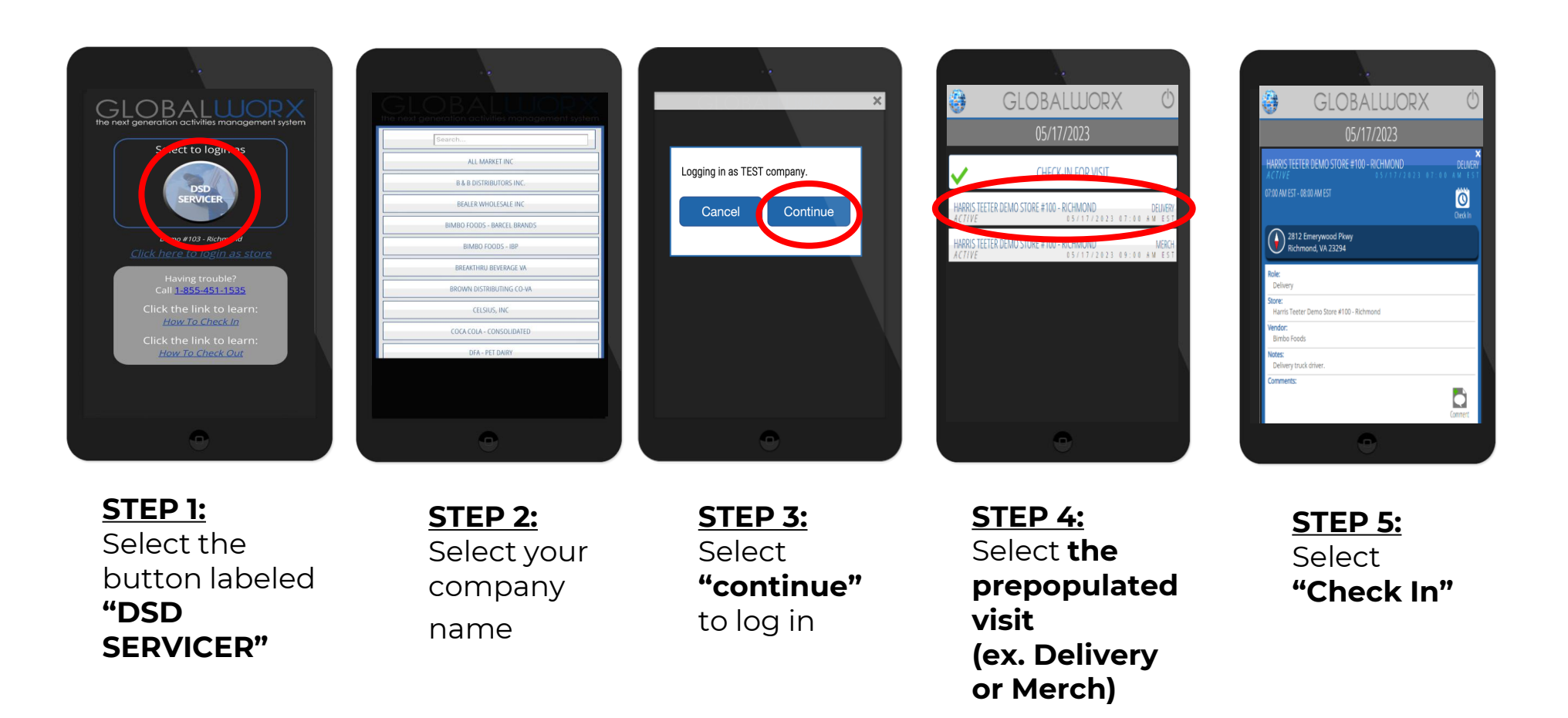

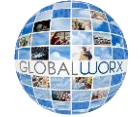

# **Check-Out Process**

### **All Vendors**

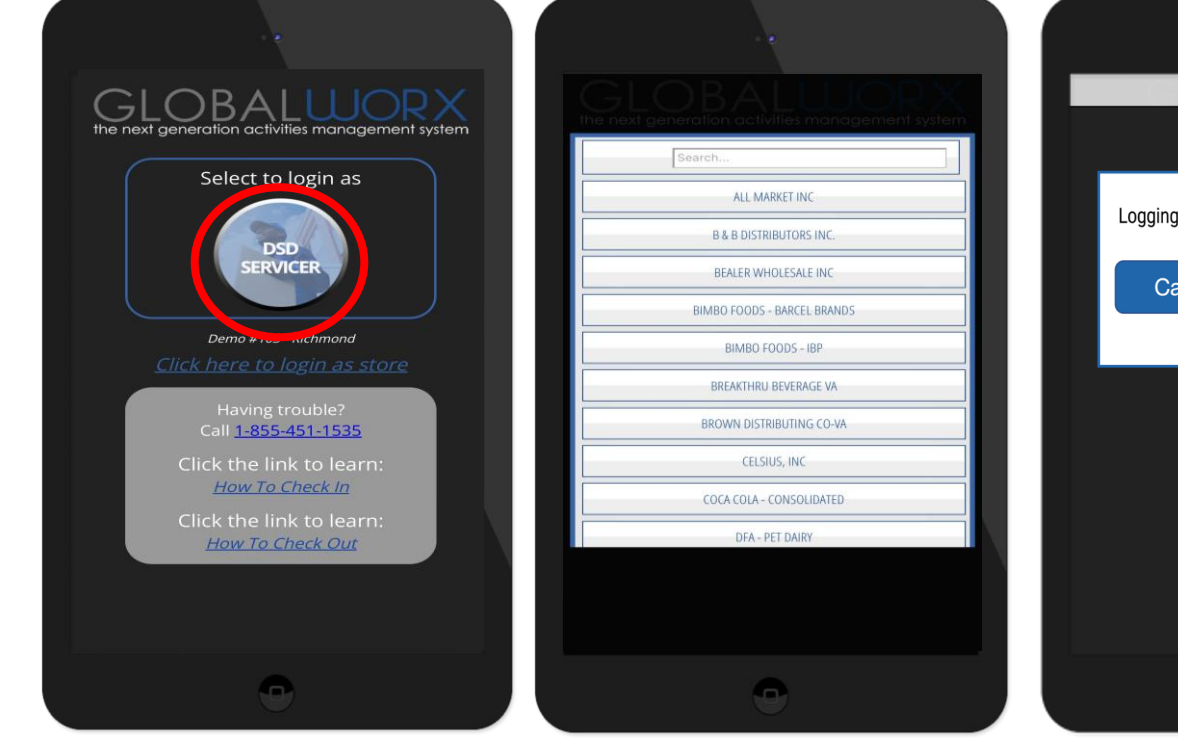

Select the button labeled **"DSD** SERVICER" **<u>STEP 2:</u>** Select your company name

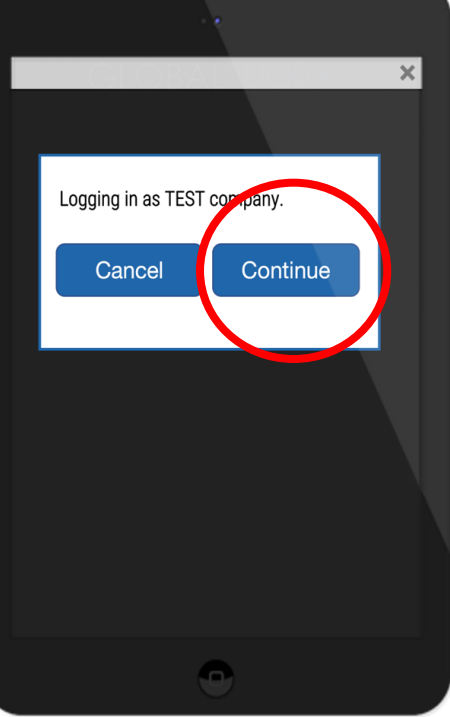

<u>STEP 3:</u> Select **"continue"** to log in **STEP 4:** Select the **(green)** event you checked into previously

GLOBALWORX

05/17/2023

HARRIS TEETER DEMO STORE #100 - RICHMOND

CHECK-IN FOR VISIT

9:00 AM ES

٩

STEP 5: Select "check out"

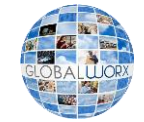

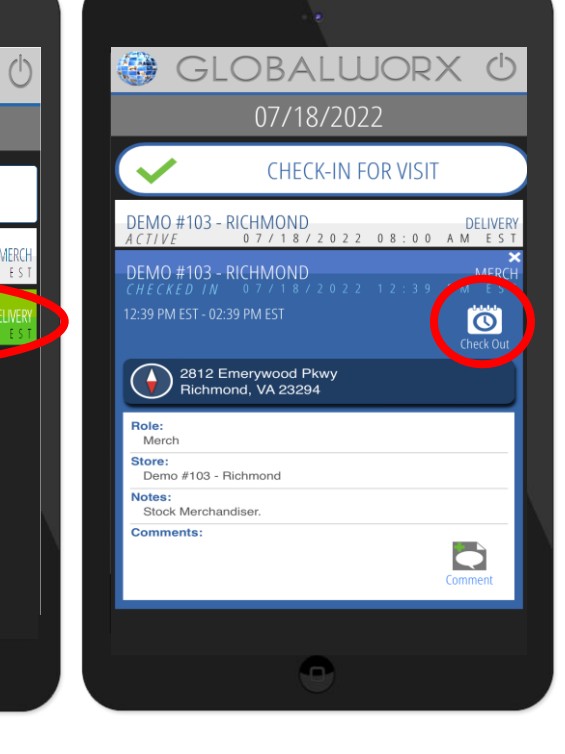